# iPhone/iPadを接続する

iPhone/iPadと本機を接続してインターネットに接続します。

 Wi-Fi名(ネットワーク名)、パスワード (セキュリティーキー:WPAキーまたは WEPキー)について

Wi-Fi名とパスワード(セキュリティーキー)については、 「Wi-Fi名とパスワード(セキュリティーキー)について」を参 照してください。 お買い上げ時のWi-Fi名は、「801HWa-」または「801HWb-」 で始まる英数字です。 Wi-Fi名やパスワード(セキュリティーキー)を変更した場合 は、変更した内容でご利用ください。 本機に設定したWi-Fi名以外の表示のネットワークは、近隣から 受信した無線LAN電波です。接続しないようご注意ください。

#### iPhoneを接続する

画面表示や手順は、iPhoneのiOS 12で、無線LAN設定の認証方式が「WPA2-PSK」で「Wi-Fi名(SSID A)」に接続する場合を例にして説明しています。

#### 1

(長押し)

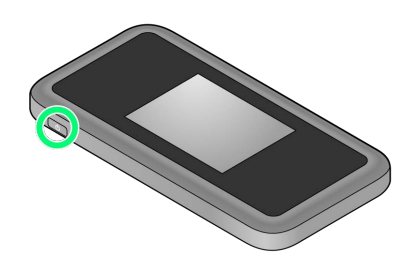

電源が入るとロック画面が表示され、無線LAN機能がONになり、自動的にインターネットに接続します。

・無線LAN機能がONになると (Wi-Fi通信規格 (2.4G/5G)
 /接続数アイコン) が点灯し、インターネットに接続すると (インターネット接続中アイコン) が点灯します。

## 2

設定 ラ Wi-Fi 設定 0.000 Appendix Cloud, Harve Storet, Appli, ▶ 機内モード ᅙ Wi-Fi オフ Bluetooth オン (1) モバイル通信 💿 インターネット共有 オフ > 🚺 通知 ໜ サウンドと触覚 🕓 おやすみモード 🔀 スクリーンタイム

## 3

Wi-FiをONにする

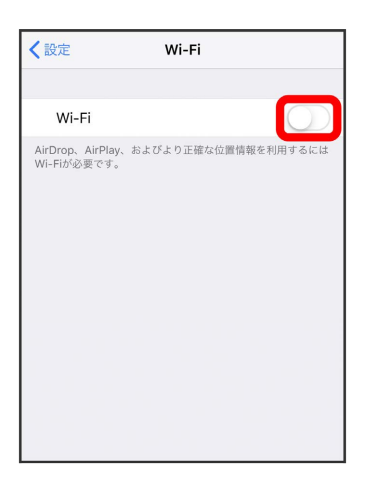

🏁 iPhoneの無線LAN機能がONになります。

| 「ネットワークを選択…」!                                                                                                    | リストからオ                                       | ⊼機のWi-Fi名を | タップ |
|----------------------------------------------------------------------------------------------------|----------------------------------------------|------------|-----|
| く設定 Wi-Fi                                                                                                    |                                              |            |     |
| Wi-Fi                                                                                                    |                                              |            |     |
| ネットワークを選択                                                                                                    |                                              |            |     |
| 801HWa-XXXXXX                                                                                                    | <b>▲ 奈 (ì</b>                                |            |     |
| denetry parts                                                                                                    | ∎                                            |            |     |
| 10 million and 10 million and 10 million | ₽ ≎ (Ì)                                      |            |     |
| 18101-030-13000antes                                                                                                    | ₽ ≎ (Ì)                                      |            |     |
| anima returna                                                                                                    | <b>a</b>                                     |            |     |
| decently (1984)                                                                                                    | 🕯 🗢 🚺                                        |            |     |
| decody 10004                                                                                                    | ≜ ≑ (Ì)                                      |            |     |
| \$67569141_0486                                                                                                    | <b>≜ ≑ (ì</b>                                |            |     |
| 100000-100000-1                                                                                                    | <b>≜</b>                                     |            |     |
| 10000-1080-0-1                                                                                                    | <b>≜                                    </b> |            |     |
| w100++1480-0                                                                                                    | <b>≜</b> ╤ (j)                               |            |     |

・本機のWi-Fi名が表示されていない場合は、本機のしてを押して
 スリープモードを解除してください。

## 5

パスワード(セキュリティーキー)を「パスワード」に入力 🔿 接続 または Join

| "801HWa-XXXXXX"のパスワードを入力してください                                                                                          |  |  |  |  |  |
|----------------------------------------------------------------------------------------------------|--|--|--|--|--|
| キャンセル パスワードを入力 接続                                                                                                    |  |  |  |  |  |
|                                                                                                    |  |  |  |  |  |
| パスワード・・・・・・・                                                                                                    |  |  |  |  |  |
| 連絡先にあなたが登録されていて、このネットワークに接続し<br>ているiPhone, iPad、またはMacとこのiPhoneを近づけるこ<br>とでも、このiPhoneはこのWi-Fiネットワークにアクセスでき<br>るようになります。 |  |  |  |  |  |
| qwertyuiop<br>asdfghjkl                                                                                                 |  |  |  |  |  |
|                                                                                                    |  |  |  |  |  |
| .?123 space Join                                                                                                    |  |  |  |  |  |

> 接続に成功すると、本機ディスプレイの無線LAN機器接続数表示のカウントが1つ増えます(例: ₩ )。

#### iPadを接続する

画面表示や手順は、iPadのiOS 12で、無線LAN設定の認証方式が 「WPA2-PSK」で「Wi-Fi名(SSID A)」に接続する場合を例にし て説明しています。

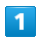

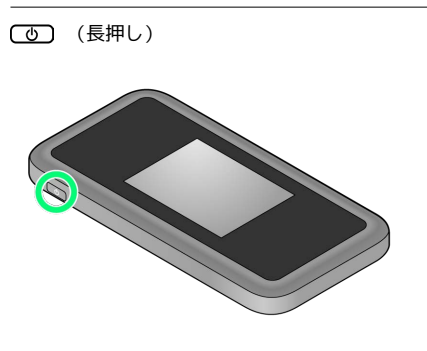

- 電源が入るとロック画面が表示され、無線LAN機能がONになり、自動的にインターネットに接続します。
- ・無線LAN機能がONになると (Wi-Fi通信規格 (2.4G/5G)
  /接続数アイコン)が点灯し、インターネットに接続すると (インターネット接続中アイコン)が点灯します。

# 2

(設定) 🔶 [Wi-Fi]

|    | 設定                    |            | Wi-Fi                             |                    |
|----|-----------------------|------------|-----------------------------------|--------------------|
| ≁  | 檍内モード                 | 0          | Wi-Fi                             |                    |
|    | Wi-Fi                 | <b>オ</b> フ | AirDrop. AirPlay. および位置情報<br>夏です。 | ワービスを利用するにはWi-Fid® |
| *  | Bluetooth             | オン         |                                   |                    |
|    | 通知                    |            |                                   |                    |
| 41 | サウンド                  |            |                                   |                    |
| C  | おやすみモード               |            |                                   |                    |
| Z  | スクリーンタイム              |            |                                   |                    |
| 0  | -10                   |            |                                   |                    |
| 8  | コントロールセンター            |            |                                   |                    |
| ٨A | 画面表示と明るさ              |            |                                   |                    |
| *  | 壁紙                    |            |                                   |                    |
| 8  | Siriと検索               |            |                                   |                    |
| ۲  | Touch IDとパスコード        |            |                                   |                    |
|    | パッテリー                 |            |                                   |                    |
| C  | プライバシー                |            |                                   |                    |
| Å  | iTunes StoreとApp Stor | v          |                                   |                    |
| -  | Wallet & Apple Pay    |            |                                   |                    |

## 3

#### Wi-FiをONにする

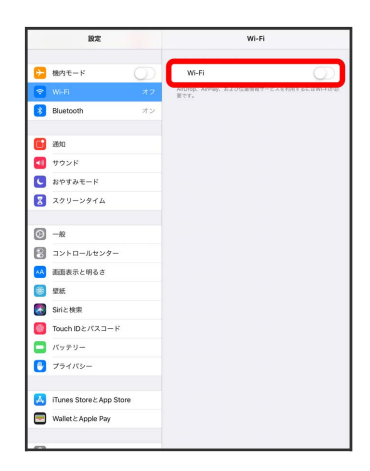

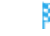

```
4
```

#### 「ネットワークを選択…」リストから本機のWi-Fi名をタップ

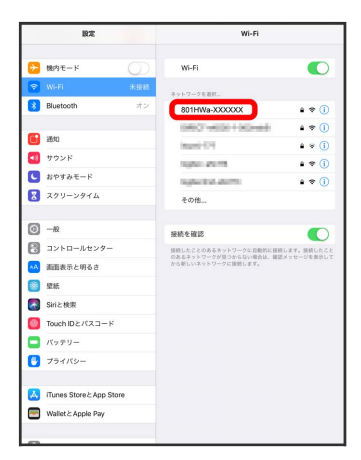

・本機のWi-Fi名が表示されていない場合は、本機の () を押して スリープモードを解除してください。

# 5

パスワード (セキュリティーキー) を「パスワード」に入力 🔿 接続

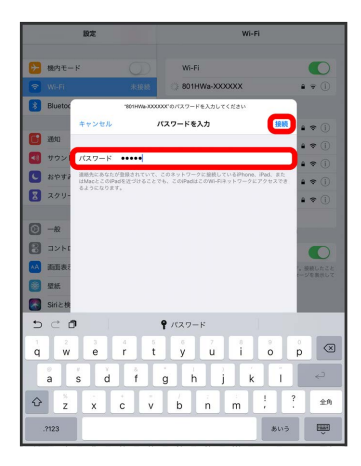

> 接続に成功すると、本機ディスプレイの無線LAN機器接続数表示のカウントが1つ増えます(例: ₩ )。

QRコードを利用してiOS搭載端末を接続する

本機に表示したQRコードをアプリでスキャンして、iPhoneやiPadな どのiOS搭載端末を自動的に本機と接続することができます。

# 1

(長押し)

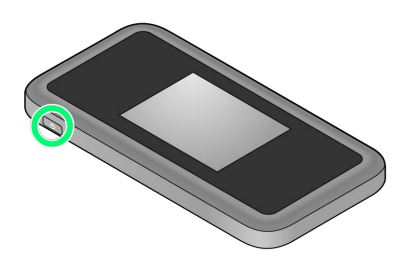

- 電源が入るとロック画面が表示され、無線LAN機能がONになり、自動的にインターネットに接続します。
- ・無線LAN機能がONになると (Wi-Fi通信規格 (2.4G/5G)
  /接続数アイコン)が点灯し、インターネットに接続すると (インターネット接続中アイコン)が点灯します。

# 2

#### Wi-Fi名

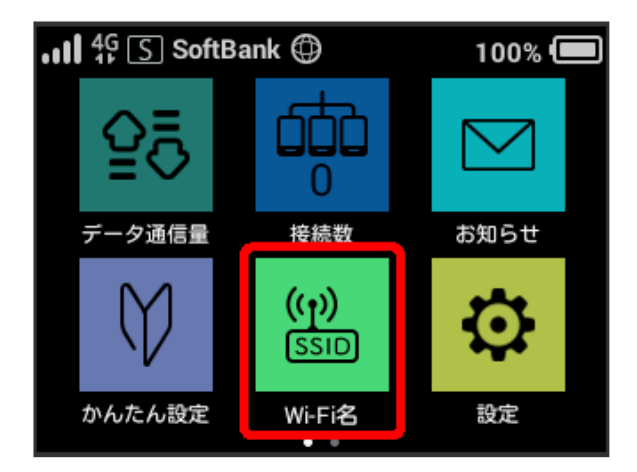

### 3

iOS搭載端末を起動 ラ カメラを起動

### 4

iOS搭載端末から本機のディスプレイに表示されたQRコードを読み 取る

### 5

カメラの指示に従って、読み取った情報から本機に接続

> 接続に成功すると、本機ディスプレイの無線LAN機器接続数表示のカウントが1つ増えます(例: ♥ )。

・iOS搭載端末の画面にWi-Fiの電波アイコンが表示されていること を確認してください。

# 🛐 QRコードの読み取りについて

同梱の無線LAN初期設定シールにあるQRコードをiOS搭載端末で 読み取っても、本機と接続することができます。